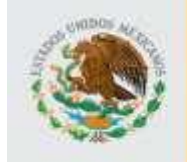

SEP

DIRECCIÓN DE ACREDITACIÓN Y SISTEMAS

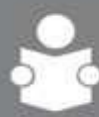

INSTITUTO NACIONAL PARA LA EDUCACIÓN DE LOS ADULTOS

# Sistema de Bitácora de Plazas Comunitarias SIBIPLAC

Manual de Usuario Promotor y Apoyo Técnico

Versión 2.1.0 PyAT

México D. F. Junio de 2010

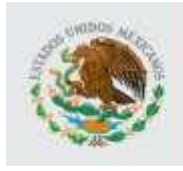

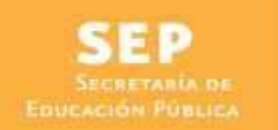

DIRECCIÓN DE ACREDITACIÓN Y SISTEMAS

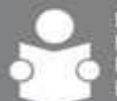

### Información de este documento

| Título                  | Manual de Usuario                     |
|-------------------------|---------------------------------------|
| Versión                 | 2.0.0                                 |
| Versión de Plantilla    |                                       |
| Propósito del Documento | Describir la forma de uso del sistema |

| Aprobado por | Nombre             | Firma | Fecha      |
|--------------|--------------------|-------|------------|
| Autor        | Verónica del Toral |       | 10/06/2010 |
| INEA         |                    |       |            |
| Usuario      |                    |       |            |

| Versión | Revisado por<br>(sólo iniciales) | Fecha | Comentarios |
|---------|----------------------------------|-------|-------------|
|         |                                  |       |             |

La información contenida en este documento, es *Propiedad del Proyecto* por lo que no deberá ser divulgada, duplicada o dada a conocer, parcial o totalmente, fuera de alcance del Proyecto sin una autorización por escrito.

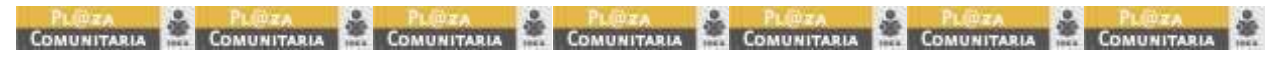

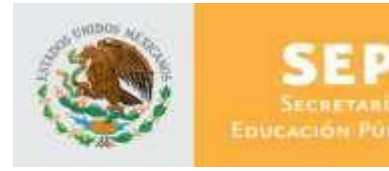

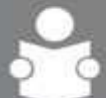

## Tabla de Contenido

### 1. Utilización del manual

- 1.1. Apoyos visuales
- 1.2. Glosario de acrónimos y siglas
- 2. Objetivo

### 3. Ámbito de la aplicación

3.1. Política de reset y cambio de contraseña

- 4. Administración de la aplicación para el usuario: Promotor y Apoyo Técnico
  - 4.1. Ingreso a la aplicación
  - 4.2. Página principal
  - 4.3. Registrar actividades en la plaza comunitaria
    - 4.3.1. Información de la plaza comunitaria
    - 4.3.2. Registro de actividades
      - 4.3.2.1. Para UN nuevo usuario
      - 4.3.2.2. Para un usuario que cuenta con registro en la plaza
      - 4.3.2.3. Cambio de actividad de un usuario en la plaza
      - 4.3.2.4. Terminar actividades
  - 4.4. Modificar usuario de plaza
  - 4.5. Consulta
  - 4.6. Cambiar contraseña
  - 4.7. Registrar salida
  - 4.8. Terminar sesión

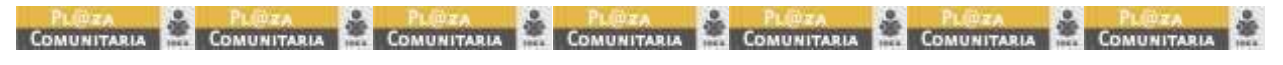

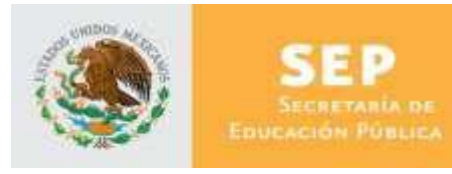

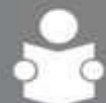

INSTITUTO NACIONAL PARA LA EDUCACIÓN DE LOS ADULTOS

## 1. Utilización del manual

- 1.1. Apoyos visuales
- Nota
  Sugerencia
  Importante
  Atención

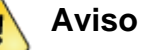

1.2. Glosario de acrónimos y siglas

| Término  | Descripción                                        |
|----------|----------------------------------------------------|
| SIBIPLAC | Sistema Bitácora Plazas Comunitarias               |
| SINAPLAC | Sistema Nacional de Plazas Comunitarias            |
| SASA     | Sistema Automatizado de Seguimiento y Acreditación |
| Ш        | Instituto estatal (incluye Delegaciones)           |
| CZ       | Coordinación de Zona                               |
| RFE      | Registro Federal de Estudiantes                    |

## 2. Objetivo

Proporcionar al Promotor y Apoyo Técnico elementos para manejar la aplicación de tal forma que les permita registrar actividades de los usuarios de la plaza comunitaria y llevar un control de las mismas.

## 3. Ámbito de la aplicación

Esta aplicación podrá ser utilizada por usuarios clasificados en cinco grupos principales, para interactuar con las funcionalidades de generación de actividades permitidas por el sistema:

- Usuario de Oficina Central e Instituto Estatal
- Usuario de Coordinación de Zona
- Usuario de Apoyo Técnico y Promotor
- Usuario de Consulta de Nómina
- Responsable de Plaza

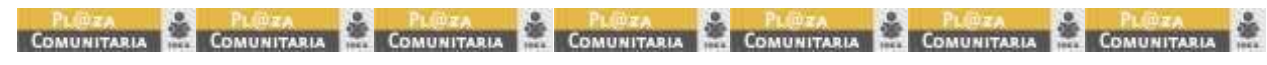

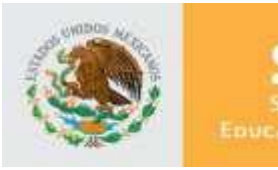

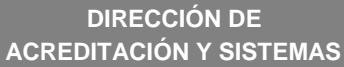

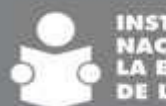

## 3.1. Política de reset y cambio de contraseña

Los usuarios pueden hacer un reset de figuras, como lo muestra la siguiente tabla:

| Tipo de                 | de contraseña del usuario |                         |                  |          |                       |                         |
|-------------------------|---------------------------|-------------------------|------------------|----------|-----------------------|-------------------------|
| Usuario                 | Instituto<br>Estatal      | Coordinación<br>de zona | Apoyo<br>Técnico | Promotor | Consulta<br>de Nómina | Responsable<br>de Plaza |
| Oficina<br>Central      | X                         | x                       |                  |          | x                     |                         |
| Coordinación<br>de zona |                           | x                       | X                | x        |                       |                         |
| Instituto<br>Estatal    |                           | x                       | X                | x        |                       | x                       |
| Consulta de<br>Nómina   |                           |                         |                  |          |                       |                         |

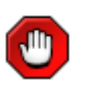

Ningún usuario puede resetear su propia clave ni la de usuarios del mismo nivel.

Una vez que se ingresa a la aplicación se puede cambiar la contraseña cuantas veces se requiera.

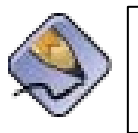

Siempre que se hace un reset de la contraseña, invariablemente se inicia con el RFE del usuario y se utilizan letras mayúsculas. (Ej. USUARIO: LOLJ4505085E2 CONTRASEÑA: LOLJ4505085E2)

# 4. Administración de la aplicación para el usuario: Promotor y Apoyo Técnico

#### 4.1. Ingreso a la aplicación

- Para ingresar a la aplicación SIBIPLAC, es necesario abrir una ventana del navegador Microsoft Internet Explorer 6.0 o superior y enseguida teclear la siguiente dirección: <u>http://sibiplac.inea.gob.mx/</u>
- Una vez hecho esto aparecerá la siguiente ventana en el navegador del explorador.

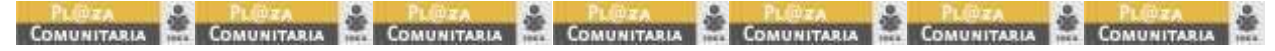

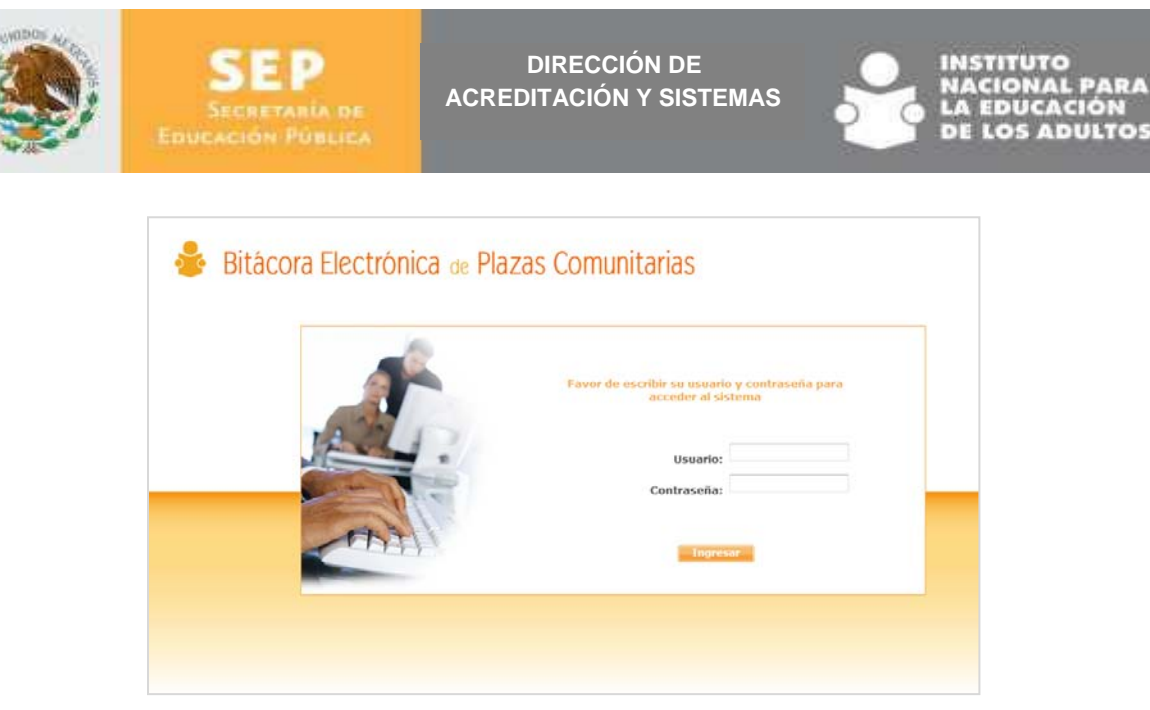

Fig. Ventana de ingreso a la aplicación

- Una vez dentro de esta ventana se deberá teclear el usuario y contraseña correspondientes, estos le fueron proporcionados por el Instituto Estatal y corresponden al RFE del usuario "Promotor" o "Apoyo Técnico" que accederán a la aplicación.
- La primera vez que un usuario entra en la aplicación, se le solicitará que proporcione una nueva contraseña en la siguiente ventana:

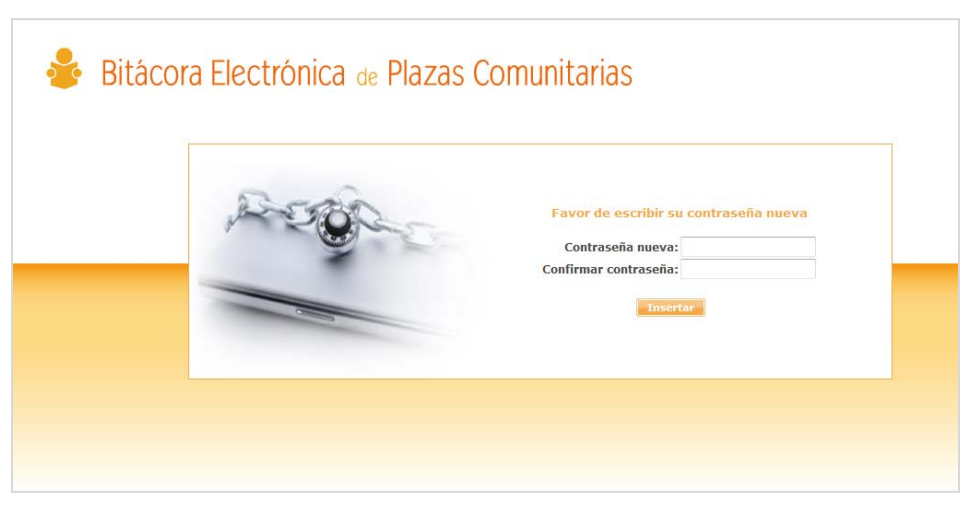

Fig. Cambio de contraseña

 Una vez dentro de esta ventana, el usuario deberá construir una nueva contraseña, personal y diferente a la anterior, que contenga un mínimo de cinco caracteres alfanuméricos, y teclearla en ambas cajas de texto. Con esta acción el usuario contará con una contraseña individual que le permitirá acceder a la aplicación.

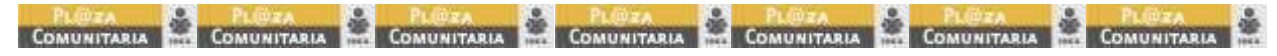

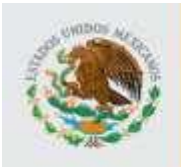

DIRECCIÓN DE ACREDITACIÓ<u>N Y SISTEMAS</u>

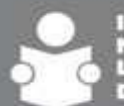

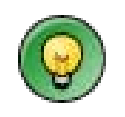

Anotar en lugar seguro la contraseña nueva, no transferirla y en caso de extravío, se debe solicitar al Instituto Estatal el reseteo para volver a ingresar con el RFE que se utilizó la primera vez.

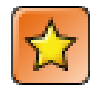

Cualquier uso inadecuado de la contraseña, será responsabilidad del propietario.

Al entrar a la aplicación, se muestran las siguientes opciones:

En la parte izquierda, la tabla de contenidos; en la parte superior la barra de comandos; en la parte central el cuerpo de la página.

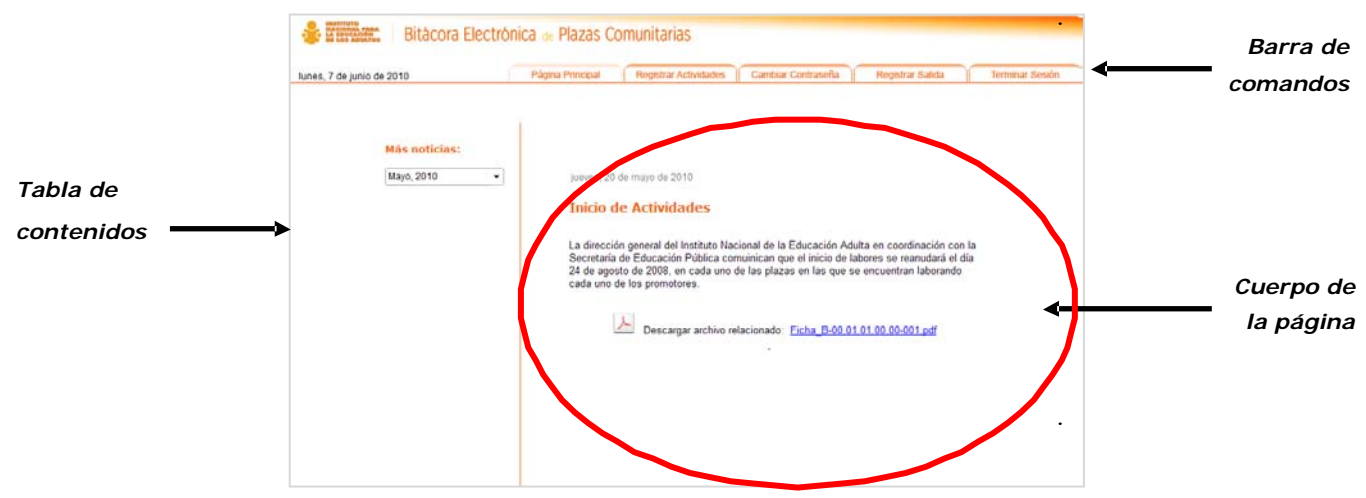

Fig. Descripción de la página

### 4.2. Página principal

La página principal es aquella que aparece inmediatamente después de proporcionar el usuario y contraseña en la página de inicio.

| ines, 7 de junio de 2010      | Página Principal                                                 | Registrar Actividades                                                                                                    | Gambiar Contraseña                                                                                                    | Registrar Salida                                                                                 | Terminar Sesión |
|-------------------------------|------------------------------------------------------------------|----------------------------------------------------------------------------------------------------|----------------------------------------------------------------------------------------------------|--------------------------------------------------------------------------------------------------|-----------------|
| Mās noticias:<br>Mayo, 2010 - | jouves, 20<br>Inicio d<br>La direcci<br>24 de agos<br>cada uno d | de mayo de 2010<br>C Actividades<br>In general del Institute Nac<br>de Educación Pública cor<br>do de 2008, en cada uno e<br>le los promotores.<br>Descargar archivo re | ional de la Educación Adu<br>numican que el inicio de la<br>fe las plazas en las que se<br>tacionado: <u>Ficha B-09.01</u> | ita en coordinación con<br>bores se reanudará el di<br>encuentran laborando<br>.01.00.00-001 pdf | la<br>a         |
|                               |                                                                  |                                                                                                    | ,                                                                                                    |                                                                                                  |                 |

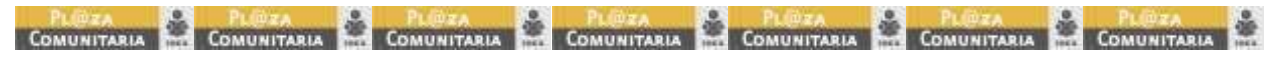

SUBDI RECCIÓN DE ATENCIÓN EDUCATIVA SUBDI RECCIÓN DE TECNOLOGÍAS DE LA INFORMACIÓN FREEZECODE

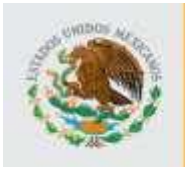

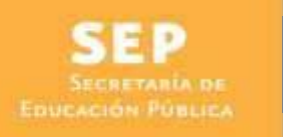

DIRECCIÓN DE ACREDITACIÓN Y SISTEMAS

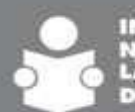

Dentro de esta pantalla se muestran las noticias que han sido registradas por el administrador de Oficinas Centrales y cuya fecha de vigencia corresponde con la fecha actual.

Si se desean ver noticias de meses anteriores, o bien noticias de meses posteriores, se deberá desplegar la lista que aparece bajo el título Más noticias y seleccionar la fecha deseada.

| es, 7 de junio de 2010                                                                                              | Păgina Principal Registrar Actividades Camitiar Contraseña Registrar Satida Terminar Sesa      |
|----------------------------------------------------------------------------------------------------|------------------------------------------------------------------------------------------------|
| Más noticins:<br>Maro, 2010<br>June, 2010<br>Maro, 2010<br>Maro, 2010<br>Maro, 2010<br>Febrero, 2020<br>Enero, 2010 | Jurves. 20 de marjo de 2010     Descargar archivo relacionado: Eicha, B-00.01.01.00.00-001.pdf |

Fig. Descripción Búsqueda de noticias

#### 4.3. Registrar actividades en la plaza comunitaria

Para iniciar con el proceso, se debe seleccionar en la barra de comandos "Registrar Actividades".

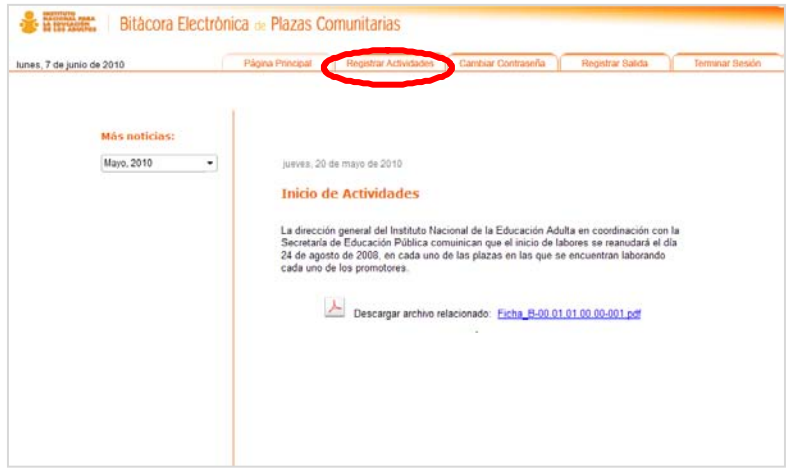

Fig. Ingreso a registro de actividades

Se despliega una pantalla en la que se pueden observar los siguientes aspectos:

- Figura de la plaza comunitaria que ingresa al sistema.
- Datos de la plaza comunitaria.
- Usuario: como parte de este rubro "nuevo" y "modificar".
- Consulta.
- Actividades.

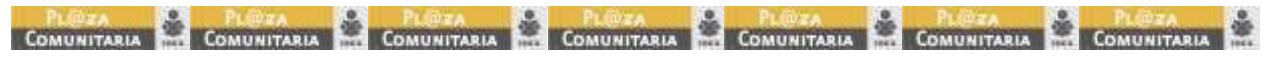

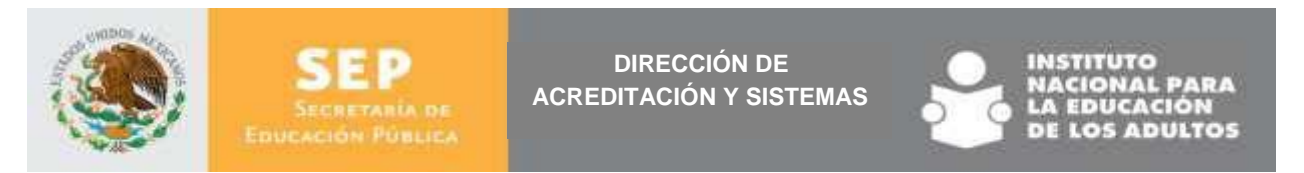

Además se encuentran dos botones que permiten ampliar o disminuir el área de actividades.

| Datos de                                  |                                                                                                    | Nombre o RFE: |             |                |       |             |
|-------------------------------------------|----------------------------------------------------------------------------------------------------|---------------|-------------|----------------|-------|-------------|
| Datos de                                  |                                                                                                    |               | Tipo: Todos | Clasificación: | Busca | Actividades |
| plaza —                                   | C-01-006-04 CUMMRE<br>Adultos 157 UCN: May/:<br>Apoyo VILLALOBOS<br>Fécnico: KAREN<br>Estada: AduSCALIENT<br>Municipi: AGUASCALIENT<br>CARDONA<br>Promotor: HERNANDEZ<br>YOLANDA<br>Status: EN OPERACION | Ampliar       |             |                |       |             |
| Usuario ——><br>Nuevo ——><br>Modificar ——> | Usuario<br>Nuevo<br>Modificar                                                                                                    | Disminuir     |             |                |       |             |

### 4.3.1. Información de la plaza comunitaria

La aplicación permite ver un desglose de la información de la plaza comunitaria, para ello, se da clic en dentro del área donde aparecen los datos de la plaza.

| A                                                                                                    |             |             |                |  |
|----------------------------------------------------------------------------------------------------|-------------|-------------|----------------|--|
| Apoyo tecnico                                                                                                    | Actividades | Tou T to    | - Clasifeeride |  |
| C-01-008-04 CUMBRE<br>fultos 157 UCN: May/:<br>VILLALOBOS<br>OV GUTIERREZ AN<br>KAREN<br>Rado: AGUASCALIENT<br>CARDONA<br>CARDONA<br>CARDONA<br>SUBJECT HERNANDEZ<br>VOLANDA<br>SUBJECT HERNANDEZ<br>SUBJECT HERNANDEZ |             | 1900 (1000) |                |  |
| Usuario<br>Nuevo<br>Modificar                                                                                                    |             |             |                |  |

Fig. Área de datos de plaza

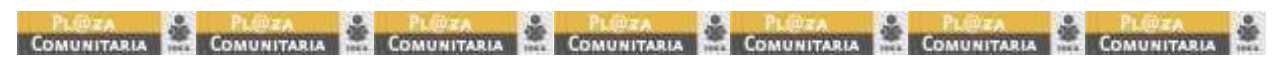

SUBDIRECCIÓN DE ATENCIÓN EDUCATIVA SUBDIRECCIÓN DE TECNOLOGÍAS DE LA INFORMACIÓN FREEZECODE

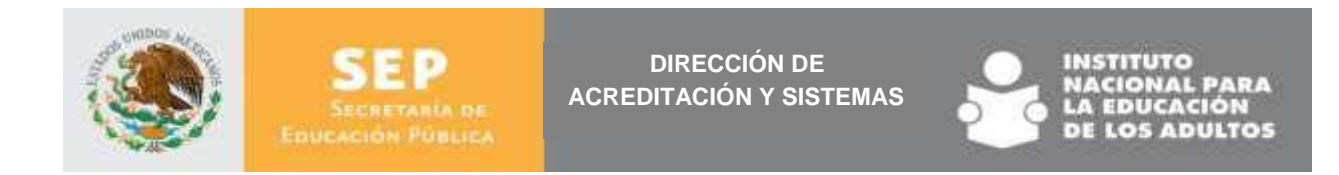

#### Aparece una ventana con la siguiente información

| Apoyo tecnico 🔶                        | Actividades   |                                     |                                       |        |
|----------------------------------------|---------------|-------------------------------------|---------------------------------------|--------|
|                                        | Nombre o RFE: | Tipo: Todos                         | <ul> <li>Clasificación:</li> </ul>    | - Buse |
| 01-008-04 CUMBRE                       |               |                                     |                                       |        |
| Itos 157 UCN: 3<br>vos: 157 UCN: May/: |               | Información de plaza                | S 2                                   |        |
| VILLALOBOS                             |               | Información A                       | dicional de Plaza                     |        |
| KAREN                                  |               | Dirección IP:                       |                                       |        |
| cipio: AGUASCALIENT                    |               | Red:<br>Proveedor de conexión (Id): | TELMEX                                |        |
| CARDONA<br>notor: HERNANDEZ            |               | Conexión:                           | ADSL                                  |        |
| YOLANDA                                |               | UCN Nivel 1:                        | 0 0 0 0 0 0 0 0 0 0 0 0 0 0 0 0 0 0 0 |        |
| US: EN OPERACIÓN                       |               | UCN Nivel 2:                        | 1                                     |        |
| E                                      |               | UCN NIVE 3:                         | 2                                     |        |
| Usuario                                |               |                                     |                                       |        |
| Nuevo                                  |               |                                     |                                       |        |
| Modificar                              |               |                                     | ,                                     |        |
|                                        |               |                                     |                                       |        |
|                                        |               |                                     |                                       |        |

Fig. Desglose de datos de la plaza

Para cerrar esta ventana y regresar a registro de actividades dar clic en "X"

#### 4.3.2. Registro de actividades

Para registrar una actividad es necesario asociarla a un **usuario** para ello, lo primero a realizar es: tener en pantalla al usuario al cual se le registrará una actividad, esto generalmente se hace de dos maneras:

- Usuario que viene por primera vez, en este caso es necesario registrarlo con el procedimiento de nuevo usuario.
- Usuario que cuenta con un registro, entonces se aplica el proceso de Búsqueda" en la base de datos.

#### 4.3.2.1. Para un nuevo usuario

Para registrar a un nuevo usuario se deberá dar clic en el botón "Nuevo" de la tabla de contenidos y después anotar en los cuadros de texto o seleccionar en los combos toda la información requerida Nombre(s), Apellido Paterno, Materno, Fecha de Nacimiento, RFE, Sexo, Escolaridad, Tipo de Usuario, Clasificación, Nivel, Tipo de atención, Pertenece a plaza y si es un usuario con capacidades diferentes.

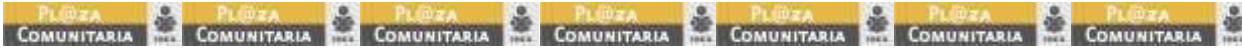

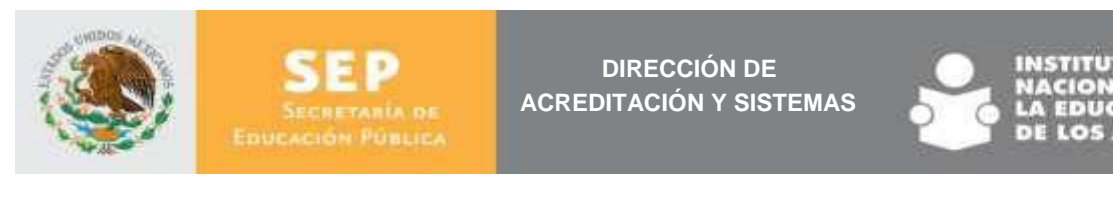

| Nuevo usuario       |                   |                          |                      |                            |
|---------------------|-------------------|--------------------------|----------------------|----------------------------|
| Nombre(s):          | Apellido Paterno: | Apellido Materno:        | Fecha de Nacimiento: | RFE:                       |
| *                   | *                 |                          |                      | * 🖏                        |
| Sexo:               | Tipo de Usuario:  | Clasificación:           |                      |                            |
| Femenino 🔻          | Adultos Inea 🔹    | Educando hispanohablar 🔻 | Activo               |                            |
|                     |                   | Nivel:                   | Tipo de atención:    | D Constitution Differentes |
| I Pertenece a piaza |                   | Avanzado 🔻               | En línea 🔹           | Capacidades Diferentes     |
|                     | ĺ                 | Insertar Seleccionar     |                      |                            |
|                     | ·                 |                          |                      |                            |

Fig. Desglose de datos de usuario nuevo

El RFE, es generado de manera automática por la aplicación al dar clic sobre el ícono, éste es un dato importante porque representa la clave con la cual queda registrado el usuario en la plaza y en caso de ser un adulto atendido por el Instituto, será relativamente fácil ubicar su avance en el SASA.

| Nuevo usuario     |                   |                          |                      |                          |
|-------------------|-------------------|--------------------------|----------------------|--------------------------|
| Nombre(s):        | Apellido Paterno: | Apellido Materno:        | Fecha de Nacimiento: | RFE:                     |
| MONICA *          | DIAZ *            | ROBLES                   | 15/agosto/19 💽       | DIRM850815RS3 * %        |
| Sexo:             | Tipo de Usuario:  | Clasificación:           |                      |                          |
| Femenino 💌        | Adultos Inea 🔹    | Educando hispanohablar 🔻 | Activo               |                          |
|                   |                   | Nivel:                   | Tipo de atención:    | D Occasidados Diferentes |
| Pertenece a plaza |                   | Avanzado 👻               | En línea 🔻           | Capacidades Diferentes   |
|                   |                   | Insertar Seleccionar     |                      |                          |
|                   |                   |                          |                      |                          |

Fig. Creación de RFE

Finalmente dar clic en el botón Insertar. La información de cada usuario que se registra en la aplicación, queda guardada en la base de datos por lo que el usuario podrá ser "llamado" en cualquier momento que recurra a la plaza comunitaria.

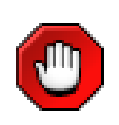

Si se activa la opción Seleccionar se indica que se registrarán actividades inmediatamente por lo que se desplegará una ventana que permitirá el registro de actividades, si no se activa la casilla, entonces sólo registra al usuario para posteriormente asignarle actividades.

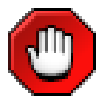

En las pantallas de registro, algunos cuadros de texto y algunos combos están marcados con asterisco, esto significa que son datos obligatorios

Al terminar el registro del usuario (adulto, figuras operativas, personal institucional etc.) si se activó la casilla "Seleccionar" la aplicación despliega las ventanas para iniciar el registro de actividades de acuerdo con lo siguiente:

Lo primero que solicita es la asignación de máquina en la que se realizarán, las actividades, sin embargo, es necesario considerar que no todos los usuarios

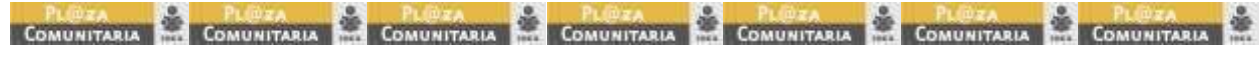

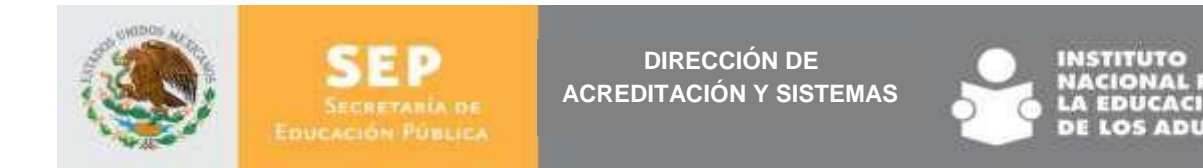

que asisten a la plaza, trabajan en una máquina (computadora), por lo que este campo puede quedar vacío.

| ines, 7 de junió de 2010                                                                                                    | Fagina Pri          | undra Lundrana volumenta Li caunna coustratura Li Hindisora san | ou II reminar sestor |
|----------------------------------------------------------------------------------------------------|---------------------|-----------------------------------------------------------------|----------------------|
| Apoyo tecnico *                                                                                                    | Actividades         |                                                                 | -                    |
|                                                                                                    | Nombre o RFE        | Seleccione Actividad                                            |                      |
| C-01-000-04 CUMBRES                                                                                                    | Cons. RFE           | VERONICA ISABEL DEL TORAL ALVARADO<br>Maguina                   | alida Actividade     |
| VILLADOS<br>VILLADOS<br>GUTTERREZ ANI<br>KARON<br>KARONE<br>KARONE<br>KARONE<br>VILLADOS<br>MURICIPIE<br>VILLADOS<br>VILLADOS | 1 TOAVB307195F3 TOR | Acthidad: Seleccione v ) *                                      | e 200 ft 40          |

Fig. Pantalla asignación de máquina

Al desplegar el combo de actividades se despliegan varias pantallas de acuerdo con la información que se registra, por ejemplo:

| Seleccione Activida | d                        | $\mathbf{x}$ |
|---------------------|--------------------------|--------------|
| VERÓNICA ISABE      | EL DEL TORAL ALVARADO    |              |
| Maquina:            |                          |              |
| Actividad:          | CE - Consulta Enciclomer |              |
| Tipo de medio:      | En Línea 💌               |              |
| Enciclomedia:       | 5° Matematicas 🔻         |              |
|                     | Seleccionar Cancelar     |              |

Fig. Actividad – Consulta de enciclomedia

| Seleccione Actividad |                      | × |
|----------------------|----------------------|---|
| VERÓNICA ISABEL      | DEL TORAL ALVARADO   |   |
| Maquina:             |                      |   |
| Actividad:           | B - Asesoría 💌 *     |   |
| Tipo de asesor:      | Asesor educativo 🔻   |   |
| Medio de asesoría:   | Computadora/virtual  |   |
| Tipo de asesoría:    | Grupal 🔻             |   |
|                      | Seleccionar Cancelar |   |
|                      |                      |   |

Fig. Actividad – Asesoría

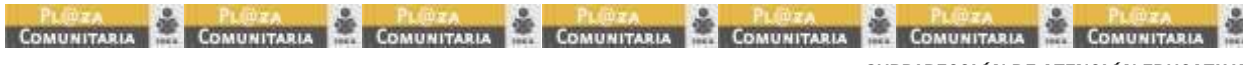

SUBDIRECCIÓN DE ATENCIÓN EDUCATIVA SUBDIRECCIÓN DE TECNOLOGÍAS DE LA INFORMACIÓN FREEZECODE

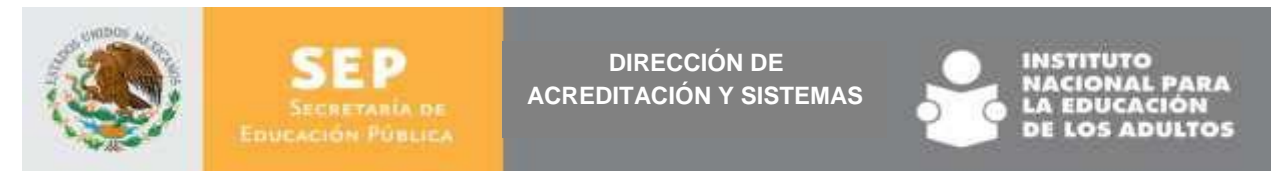

Para completar el registro de la actividad, hay que dar clic en seleccionar

|      | Seleccione Activida | d                      | $\boxtimes$ |
|------|---------------------|------------------------|-------------|
|      | VERÓNICA ISAB       | EL DEL TORAL ALVARADO  |             |
|      | Maquina:            |                        |             |
|      | Actividad:          | E - Estudiar MEVyT 🔹 * |             |
|      | Estudio Mevyt:      | MEVyT impreso 🔻        |             |
|      | Nivel:              | INICIAL -              |             |
|      | Tipo de módulo:     | BÁSICO 👻               |             |
|      | Modulo:             | PARA EMPEZAR           |             |
| ic — |                     | Geleccionar            |             |
|      |                     |                        |             |

Fig. Pantalla completar el registro

Al término del registro, la aplicación despliega una pantalla donde aparece el usuario y las acciones que está realizando. En ella se puede apreciar:

- **Consecutivo**, corresponde al número de usuario que la aplicación le asigna de acuerdo con el lugar que le corresponde al llegar (número de la fila de visitantes), éste varia cada que visita la plaza.
- **RFE** es el Registro Federal de Estudiante, corresponde al asignado por el sistema.
- Nombre.
- Tipo de usuario.
- Máquina, corresponde a la máquina que se le asignó al llegar a la plaza.
- Entrada, en esta parte el sistema muestra la hora de entrada a la actividad.
- **Salida**, se muestra la hora de salida del usuario ver descripción y funcionamiento en "4.3.2.4".
- Actividades, muestra las actividades que el usuario realiza ver descripción y funcionamiento en "4.3.2.3".

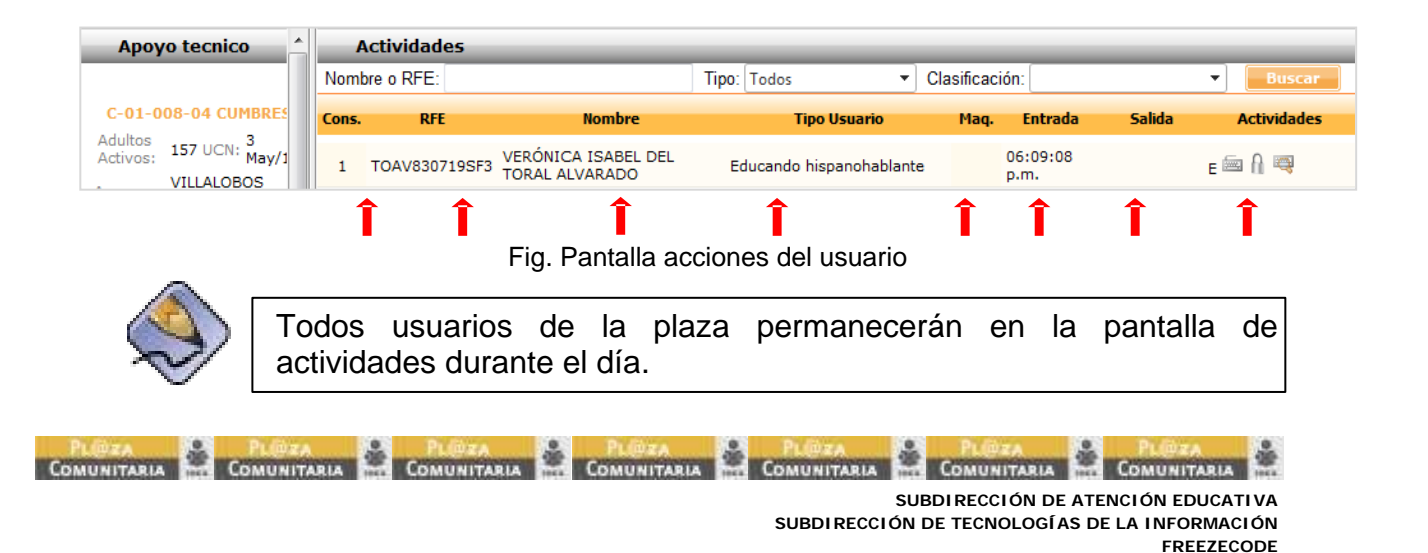

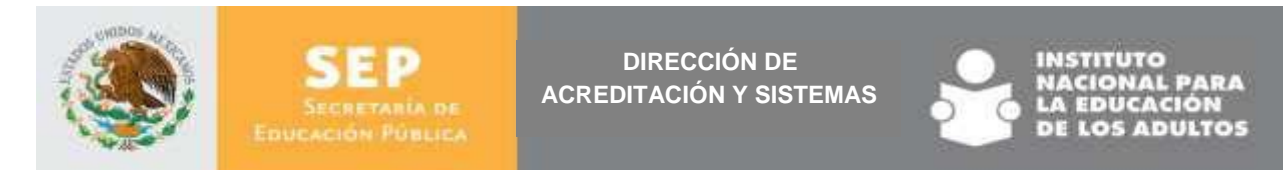

#### 4.3.2.2. Para un usuario que cuenta con registro en la plaza

Para realizar la búsqueda de un usuario y poder asociarle una actividad es necesario dar clic en la pestaña "Registro de actividades" e ingresar los datos para la realización de la búsqueda, estos pueden ser:

- Nombre o RFE
- Tipo
- Clasificación

| Anovo tecnico                | Actividador  |              |                  |         |
|------------------------------|--------------|--------------|------------------|---------|
| Apoyo tecinco                | Nombra o REE | Tipo: Todor  | · Clasificación: | - Busca |
| 01-008-04 CUMBRE             |              | Tipo. Toutos |                  |         |
| ultos                        |              |              |                  |         |
| ivos: 157 UCN: May/:         |              |              |                  |         |
| UVILLALOBOS<br>GUTIERREZ ANJ |              |              |                  |         |
| MICO: KAREN                  |              |              |                  |         |
| nicipio: AGUASCALIENT        |              |              |                  |         |
| CARDONA                      |              |              |                  |         |
| YOLANDA                      |              |              |                  |         |
| tus: EN OPERACION            |              |              |                  |         |
| E                            |              |              |                  |         |
| Usuario                      |              |              |                  |         |
| Nuevo                        |              |              |                  |         |
| Madifaar                     |              |              |                  |         |
| Modifical                    |              |              |                  |         |
|                              |              |              |                  |         |
|                              |              |              |                  |         |

Fig. Búsqueda de usuarios

Al dar clic en el botón "Buscar" se despliega una pantalla que muestra una relación de usuarios de la plaza que contienen el criterio requerido.

| Apoyo tecnico              | Nombre o RFE   | TOAV830719SF3        | Tipe: Tedes | Clasificación: | · Bursen   |
|----------------------------|----------------|----------------------|-------------|----------------|------------|
| 01-008-04 CUMBRES          |                | Nombre               |             |                | RIE        |
| tivos: 157 UCN: 3<br>May/1 | VERÓNICA ISABE | L DEL TORAL ALVARADO |             | TOA            | V8307195F3 |
| mica: GUTIERREZ ANA        |                |                      |             |                |            |
| do: AGUASCALIENT           |                |                      |             |                |            |
| CARDONA<br>HERNANDEZ       |                |                      |             |                |            |
| YOLANDA<br>EN OPERACION    |                |                      |             |                |            |
|                            |                |                      |             |                |            |
| Usuario                    | -              |                      |             |                |            |
| Nuevo                      |                |                      |             |                |            |
| Modificar                  |                |                      |             |                |            |
|                            |                |                      |             |                |            |
|                            |                |                      |             |                |            |

Fig. Resultado de búsqueda de usuarios

Al dar clic sobre el nombre del usuario aparecerá el registro de actividades.

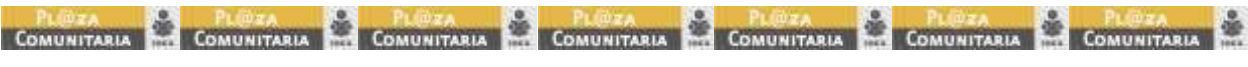

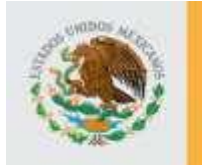

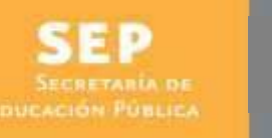

DIRECCIÓN DE ACREDITACIÓN Y SISTEMAS

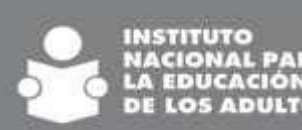

Lo primero que solicita es la asignación de máquina en la que se realizarán, las actividades, sin embargo, es necesario considerar que no todos los usuarios que asisten a la plaza, trabajan en una máquina (computadora), por lo que este campo puede quedar vacío.

| iunes, 7 de junio de 2010                                                                                                    | Págin       | a Principal                    | Registrar Actividades | Cambiar Contraseña | Registrar Salida | Terminar Sesión |
|----------------------------------------------------------------------------------------------------|-------------|--------------------------------|-----------------------|--------------------|------------------|-----------------|
| Apoyo tecnico                                                                                                    | Actividades | -                              |                       |                    |                  |                 |
| C-01-008-04 CUMBLE<br>Aduitas 187 UCN: May/I<br>MULLADOOS<br>GUTEEREZ AN<br>GUTEEREZ AN<br>GUTEEREZ AN<br>GUTEEREZ AN<br>GUTEEREZ AN<br>CARDONA<br>TOLANOA<br>TOLANOA<br>TOLANOA<br>TOLANOA<br>TOLANOA<br>TOLANOA |             | VERONI<br>Maquina<br>Actividae | CA ISABEL DEL TORAL   |                    |                  |                 |
| Usuario                                                                                                    |             |                                |                       |                    |                  |                 |

Fig. Pantalla asignación de máquina

Al desplegar el combo de actividades se despliegan varias pantallas de acuerdo con la información que se registra, ejemplo:

| Seleccione Activida | d                        | × |
|---------------------|--------------------------|---|
| VERÓNICA ISABE      | EL DEL TORAL ALVARADO    |   |
| Maquina:            |                          |   |
| Actividad:          | CE - Consulta Enciclomer |   |
| Tipo de medio:      | En Línea 🔻               |   |
| Enciclomedia:       | 5° Matematicas 🔻         |   |
|                     | Seleccionar              |   |

Fig. Actividad – Consulta de enciclomedia

| Seleccione Actividad |                      | × |
|----------------------|----------------------|---|
| VERÓNICA ISABEL      | DEL TORAL ALVARADO   |   |
| Maquina:             |                      |   |
| Actividad:           | B - Asesoría 🔹 💌     |   |
| Tipo de asesor:      | Asesor educativo 🔻   |   |
| Medio de asesoría:   | Computadora/virtual  |   |
| Tipo de asesoría:    | Grupal               |   |
|                      | Seleccionar Cancelar |   |
|                      |                      |   |

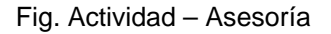

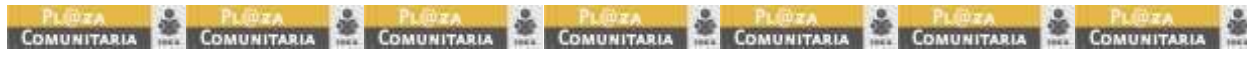

SUBDIRECCIÓN DE ATENCIÓN EDUCATIVA SUBDIRECCIÓN DE TECNOLOGÍAS DE LA INFORMACIÓN FREEZECODE

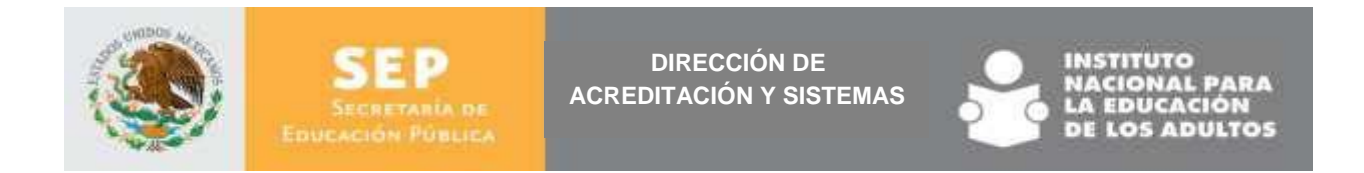

Para completar el registro de la actividad, hay que dar clic en el botón "Seleccionar"

| VERÓNICA ISABEL DEL TORAL ALVARADO         Maquina:         Actividad:       E - Estudiar MEVyT         Estudio Mevyt:       MEVyT impreso         Nivel:       INICIAL |  |
|----------------------------------------------------------------------------------------------------|--|
| Maquina:                                                                                                    |  |
| Actividad:     E - Estudiar MEVyT       Estudio Mevyt:     MEVyT impreso       Nivel:     INICIAL                                                                       |  |
| Estudio Mevyt: MEVyT impreso   Nivel: INICIAL                                                                                                    |  |
| Nivel:                                                                                                    |  |
|                                                                                                    |  |
| Tipo de módulo: BASICO                                                                                                    |  |
| Modulo: PARA EMPEZAR -                                                                                                    |  |
| Seleccionar Cancelar                                                                                                    |  |

Fig. Pantalla completar el registro

Al término del registro, la aplicación despliega una pantalla donde aparece el usuario y las acciones que está realizando. En ella se puede apreciar:

- Consecutivo, corresponde al número de usuario que la aplicación le asigna de acuerdo con el lugar que le corresponde al llegar (número de la fila de visitantes), este varia cada que visita la plaza.
- RFE, es el Registro Federal de Estudiante, corresponde al asignado por el sistema.
- Nombre.
- Tipo de usuario.
- Máquina, corresponde a la máquina que se le asignó al llegar a la plaza.
- Entrada, en esta parte el sistema muestra la hora de entrada a la actividad.
- Salida, se muestra la hora de salida del usuario ver descripción y funcionamiento en "4.3.2.4".
- Actividades, muestra las actividades que el usuario realiza ver descripción y funcionamiento en "4.3.2.3".

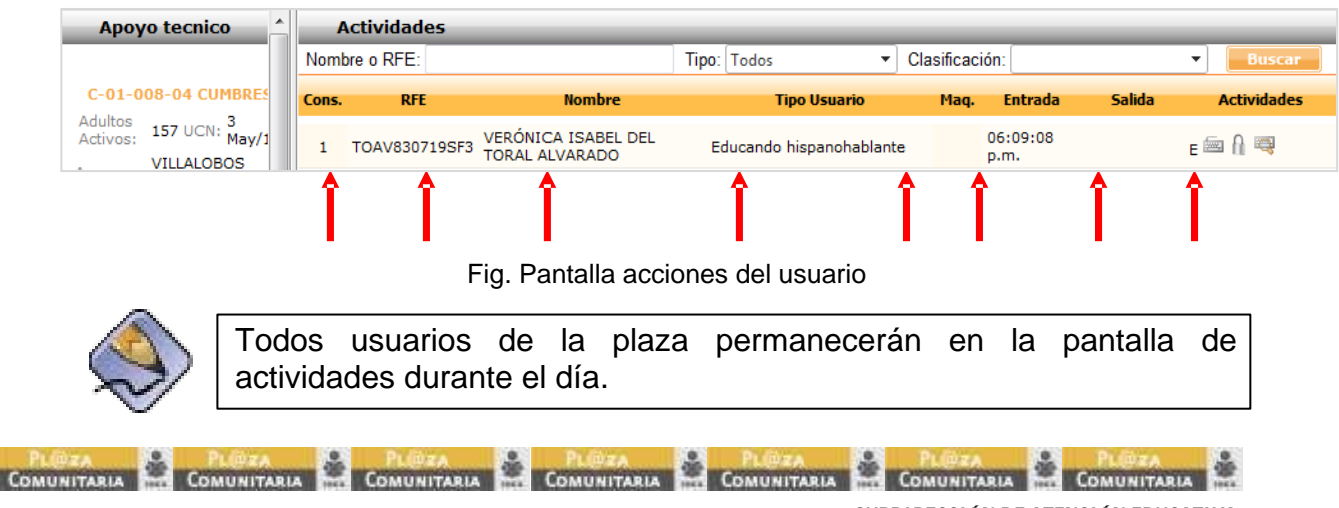

SUBDIRECCIÓN DE ATENCIÓN EDUCATIVA SUBDIRECCIÓN DE TECNOLOGÍAS DE LA INFORMACIÓN FREEZECODE

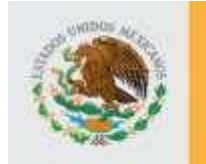

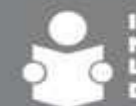

#### 4.3.2.3. Cambio de registro de actividad de un usuario en la plaza

La aplicación permite registrar el cambio de actividades que los usuarios realicen y registra el tiempo que cada uno permaneció en ellas.

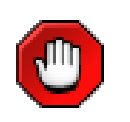

Cada que un adulto cambia de actividad es necesario registrarlo en la aplicación, de tal manera que todo lo que suceda en la plaza obre en la bitácora.

Para hacer el cambio de actividad de un usuario, es necesario dar clic en el ícono "Registrar actividad".

| Аро                 | yo tecnico                                   |   | A     | ctividades    |                                       |                          |              |                  |        |                                                                                                    |
|---------------------|----------------------------------------------|---|-------|---------------|---------------------------------------|--------------------------|--------------|------------------|--------|----------------------------------------------------------------------------------------------------|
|                     |                                              | N | lombr | re o RFE:     |                                       | Tipo: Todos 🔹 🗸          | Clasificació | n:               |        | Buscar                                                                                                    |
| C-01-0              | 008-04 CUMBRES                               | C | ons.  | RFE           | Nombre                                | Tipo Usuario             | Maq.         | Entrada          | Salida | Actividades                                                                                                    |
| Adultos<br>Activos: | 157 UCN: <sup>3</sup><br>May/1<br>VILLALOBOS |   | 1     | TOAV830719SF3 | VERÓNICA ISABEL DEL<br>TORAL ALVARADO | Educando hispanohablante | C<br>F       | 06:09:08<br>p.m. |        | . En la constante de la constante de la consta |

Fig. Ingreso a registro de actividad

Se desplegará la pantalla para seleccionar la actividad, en ella de nueva cuenta realiza el registro, esta operación se puede realizar tantas veces sea necesario.

| lunes, 7 de junio de 2010 | COTA Electrónica de          | Plazas Comunitarias                                                                                             | a Registrar Salida Terminar Sesión |
|---------------------------|------------------------------|----------------------------------------------------------------------------------------------------|------------------------------------|
| Apoyo tecnico             | Actividades<br>Nombre o RFE: | Seleccione Actividad<br>VERÓNICA ISABEL DEL TORAL ALVARADO<br>Maquina:<br>Actividad: Seleccione • •<br>Cancelar | Buscar                             |

Fig. Pantalla asignación de máquina

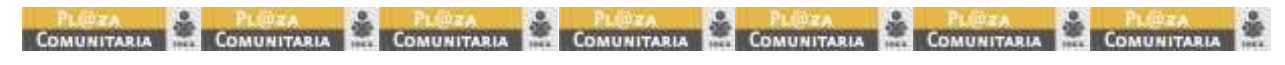

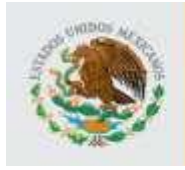

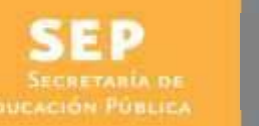

Para conocer a detalle las actividades que un usuario realiza, se da clic en el icono ver detalle.

|   | Ароу              | o tecnico                                    |       | Actividades   |                                       |                          |                  |        |             |
|---|-------------------|----------------------------------------------|-------|---------------|---------------------------------------|--------------------------|------------------|--------|-------------|
|   |                   |                                              | Nom   | bre o RFE:    |                                       | Tipo: Todos 🔹 C          | lasificación:    |        | Buscar      |
|   | C-01-0            | 08-04 CUMBRES                                | Cons. | RFE           | Nombre                                | Tipo Usuario             | Maq. Entrada     | Salida | Actividades |
| A | dultos<br>ctivos: | 157 UCN: <sup>3</sup><br>May/1<br>VILLALOBOS | 1     | TOAV830719SF3 | VERÓNICA ISABEL DEL<br>TORAL ALVARADO | Educando hispanohablante | 06:09:08<br>p.m. |        | e 📾 A 🔫     |

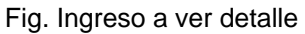

Entonces aparecerá una pantalla que muestra el desglose, en él se precisan la hora de cambio de actividad, así como se aprecia en la imagen.

La aplicación permite registrar el cambio de actividades que los usuarios realizan y registra el tiempo que cada uno permaneció en ellas como se aprecia en la imagen.

| cora  | Electrónica de Pl | azas Comunitarias      | s Cambiar Contraseña | Registrar Salida | Terminar Sesión   |
|-------|-------------------|------------------------|----------------------|------------------|-------------------|
| -     | Actividades       |                        |                      |                  |                   |
| Nom   | bre o RFE:        | Detalle de actividades |                      | ×                | Buscar            |
| Cons. | RFE               | Descripción            | Maq. Hora Inicio     | Hora Fin         | alida Actividades |
| 1     | TOAV830719SF3 VER | E - Estudiar MEVyT     | 06:09:08 p.m.        | A                | E in A B          |

Fig. Desglose de detalle

#### 4.3.2.4. Terminar actividades

Para cerrar el registro de actividades de un usuario, es necesario realizar la actividad "Terminar actividades" para ello se da clic, en el ícono que corresponda al usuario que va a salir de la plaza.

| Apoyo tecnico                                           |               | Actividades   |                                       |                     |        |             |                  |        |             |
|---------------------------------------------------------|---------------|---------------|---------------------------------------|---------------------|--------|-------------|------------------|--------|-------------|
|                                                         | Nombre o RFE: |               |                                       | Tipo: Todos         | • CI   | lasificació | in:              |        | Buscar      |
| C-01-008-04 CUMBRES                                     | Cons.         | RFE           | Nombre                                | Tipo Usuario        |        | Maq.        | Entrada          | Salida | Actividades |
| Adultos<br>Activos: 157 UCN: 3<br>May/1<br>. VILLALOBOS | 1             | TOAV830719SF3 | VERÓNICA ISABEL DEL<br>TORAL ALVARADO | Educando hispanohal | plante |             | 06:09:08<br>p.m. |        | E           |
|                                                         |               |               | Fig. Ingreso a te                     | erminar actividad   | es     |             |                  |        |             |

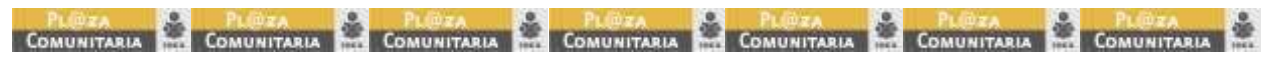

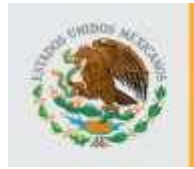

Se muestra una pantalla donde solicita la confirmación de la acción.

| ora E | ora Electrónica de Plazas Comunitarias |       |                                |          |               |                                    |                                |             |        |                 |
|-------|----------------------------------------|-------|--------------------------------|----------|---------------|------------------------------------|--------------------------------|-------------|--------|-----------------|
|       |                                        | Pági  | na Principal                   | Registra | r Actividades | Cambiar Co                         | ntraseña                       | Registrar S | alida  | Terminar Sesión |
| A     | ctividade                              | 5     | _                              | _        | _             | _                                  | _                              | _           | _      |                 |
| Nomb  | re o RFE:                              |       |                                |          | Tipo: Tode    | os                                 | <ul> <li>Clasificad</li> </ul> | ión:        |        | - Buscar        |
| Cons. | RFE                                    |       | Nomb                           | re       |               | Tipo Usuario                       | Maq.                           | Entrada     | Salida | Actividades     |
| 1     | TOAV8307                               | 19SF3 | VERÓNICA ISAE<br>TORAL ALVARAE | EL DEL   | Mensaje de    | e página web<br>Se cerrarán las ac | tividades del I                | Isuario     |        | Е 🚍 <u>П</u> 🤜  |
|       |                                        |       |                                |          |               | ¿Desea continuar                   | ?                              |             |        |                 |
|       |                                        |       |                                |          |               | Ace                                | ptar                           | Cancelar    | ļ      |                 |
|       |                                        |       |                                |          |               |                                    |                                |             |        |                 |
|       |                                        |       |                                |          |               |                                    |                                |             |        |                 |

Fig. Confirmación de cierre de actividades

Si se acepta se cierran las actividades del usuario aparece en la salida la hora como se puede observar en la siguiente imagen.

| Iunes, 7 de junio de 2010                       | ora E | Electrónica d<br>Pág | e Plazas Comunit                      | trar Activida | ades     | Cambiar Cont   | raseña     | Registrar        | Salida           | Terminar Sesión |
|-------------------------------------------------|-------|----------------------|---------------------------------------|---------------|----------|----------------|------------|------------------|------------------|-----------------|
| Apoyo tecnico                                   | A     | ctividades           |                                       |               | _        |                | _          |                  | _                |                 |
|                                                 | Nomb  | re o RFE:            |                                       | Tipo:         | Todos    | •              | Clasificad | ión:             |                  | Buscar          |
| C-01-008-04 CUMBRES                             | Cons. | RFE                  | Nombre                                |               | Tij      | po Usuario     | Maq.       | Entrada          | Salida           | Actividades     |
| Adultos<br>Activos: 157 UCN: 3<br>May/1         | 1     | TOAV830719SF3        | VERÓNICA ISABEL DEL<br>TORAL ALVARADO | Edu           | ucando H | nispanohablant | e          | 06:09:08<br>p.m. | 06:40:59<br>p.m. | e 📾 🔒 🔫         |
| Apoyo<br>Técnico: GUTIERREZ AN/<br>KAREN        |       |                      |                                       |               |          |                |            |                  | ٨                |                 |
| Estado: AGUASCALIENT<br>Municipio: AGUASCALIENT |       |                      |                                       |               |          |                |            |                  |                  |                 |

Fig. Pantalla hora de término de la actividad

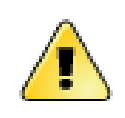

Siempre que se retire un adulto se debe terminar su actividad, de otra forma el sistema lo cierra al final del día y no cuenta la actividad en los reportes.

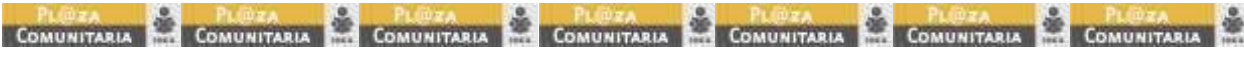

SUBDIRECCIÓN DE ATENCIÓN EDUCATIVA SUBDIRECCIÓN DE TECNOLOGÍAS DE LA INFORMACIÓN FREEZECODE

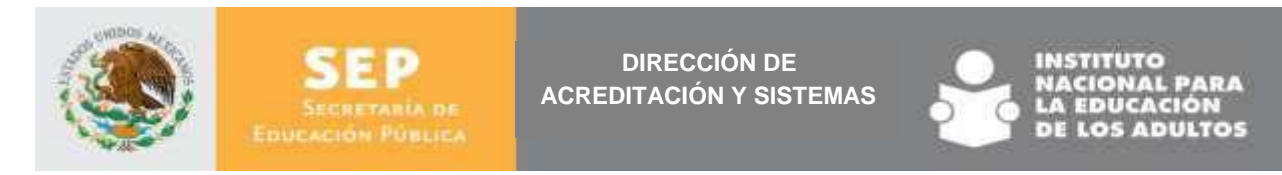

### 4.4. Modificar usuario de plaza

Para iniciar con el proceso, se debe seleccionar el botón de "Modificar".

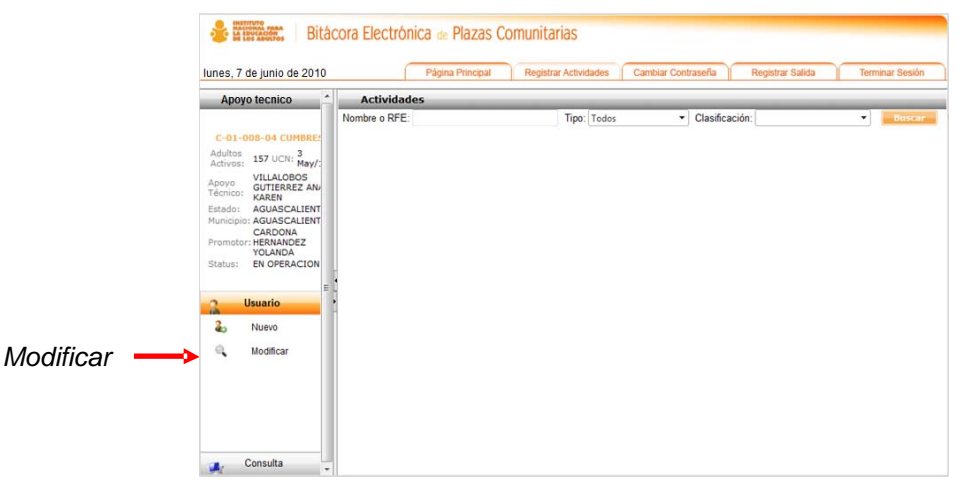

Fig. Pantalla ingreso a modificar

Aparece una pantalla como la siguiente: en esta pantalla se busca a la persona a la que se le quieren modificar sus datos que puede ser por Nombre, RFE, Tipo o clasificación.

| Apoyo tecnico *                                 | Modificar Usuario |             |                |          |
|-------------------------------------------------|-------------------|-------------|----------------|----------|
|                                                 | Nombre o RFE:     | Tipo: Todos | Clasificación: | • Buscar |
| C-01-008-04 CUMBRES                             |                   |             |                |          |
| Adultos<br>Activos: 157 UCN: 3<br>May/1         |                   |             |                |          |
| Apoyo<br>Técnico: KAREN                         |                   |             |                |          |
| Estado: AGUASCALIENT<br>Municipio: AGUASCALIENT |                   |             |                |          |
| Promotor: HERNANDEZ<br>YOLANDA                  |                   |             |                |          |
| Status: EN OPERACION                            |                   |             |                |          |
| Usuario                                         | •                 |             |                |          |
| So Nuevo                                        |                   |             |                |          |
| G Modificar                                     |                   |             |                |          |
|                                                 |                   |             |                |          |

Fig. Pantalla buscar usuario a modificar

Al terminar la búsqueda se presenta una imagen que muestra los resultados de la búsqueda como se puede ver en la siguiente imagen:

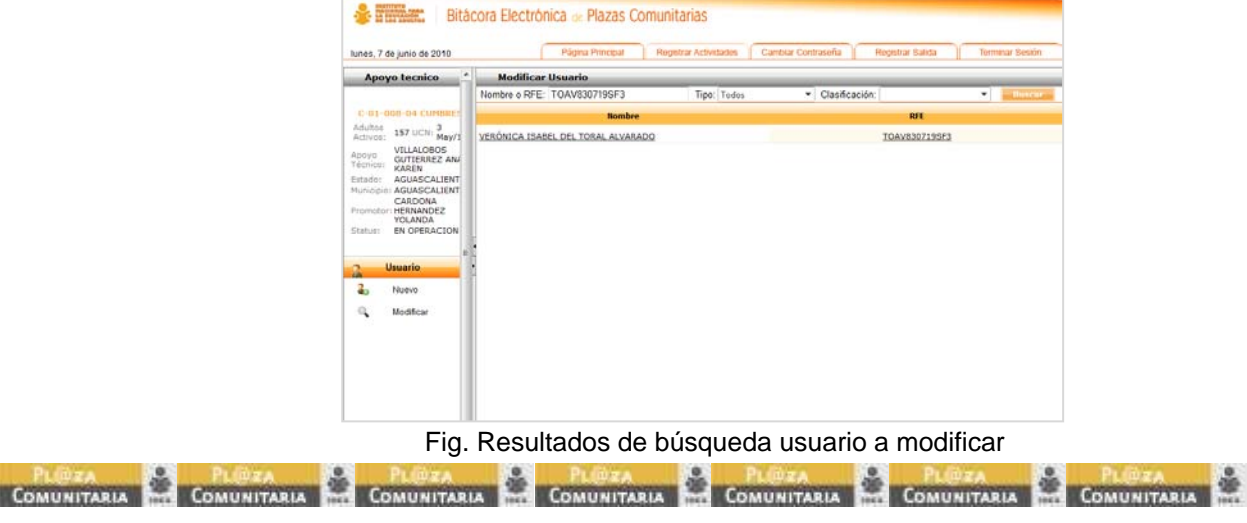

SUBDI RECCIÓN DE ATENCIÓN EDUCATIVA SUBDI RECCIÓN DE TECNOLOGÍAS DE LA INFORMACIÓN FREEZECODE

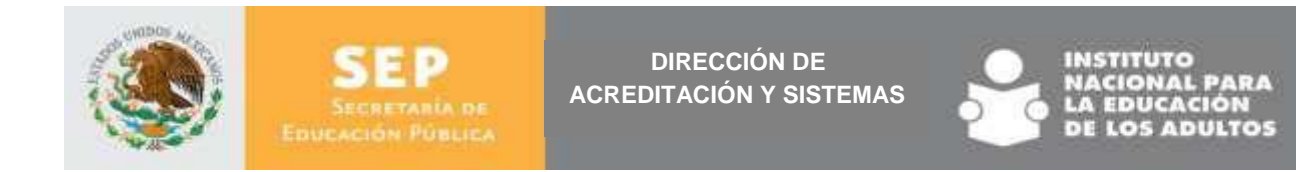

Es necesario dar clic en la fila de uno de los usuarios que aparecen:

| HASTITUTO<br>IN EDUCACIÓN<br>DE LOS ADULTOS BITÁ       | cora Electrónica de Plazas Corr    | nunitarias               |                                    |                |                 |
|--------------------------------------------------------|------------------------------------|--------------------------|------------------------------------|----------------|-----------------|
| lunes, 7 de junio de 2010                              | Página Principal                   | Registrar Actividades Ca | mbiar Contraseña Reg               | jistrar Salida | Terminar Sesión |
| Apoyo tecnico 🔶                                        | Modificar Usuario                  |                          |                                    |                |                 |
|                                                        | Nombre o RFE: TOAV830719SF3        | Tipo: Todos              | <ul> <li>Clasificación:</li> </ul> |                | ▼ Buscar        |
| C-01-008-04 CUMBRES                                    | Nombre                             |                          |                                    | RFE            |                 |
| Adultos<br>Activos: 157 UCN: 3<br>May/1                | VERÓNICA ISABEL DEL TORAL ALVARADO |                          | I                                  | OAV830719SF3   | <b></b>         |
| Apoyo<br>Técnico: VILLALOBOS<br>GUTIERREZ AN/<br>KAREN |                                    |                          |                                    |                |                 |
| Estado: AGUASCALIENT                                   |                                    |                          |                                    |                |                 |
| CARDONA                                                |                                    |                          |                                    |                |                 |
| YOLANDA                                                |                                    |                          |                                    |                |                 |
| Status: EN OPERACIÓN                                   | •                                  |                          |                                    |                |                 |
| 2 Usuario                                              |                                    |                          |                                    |                |                 |
| 🕹 Nuevo                                                |                                    |                          |                                    |                |                 |
| C Modificar                                            |                                    |                          |                                    |                |                 |
|                                                        |                                    |                          |                                    |                |                 |
|                                                        |                                    |                          |                                    |                |                 |
|                                                        |                                    |                          |                                    |                |                 |
|                                                        |                                    |                          |                                    |                |                 |
|                                                        |                                    |                          |                                    |                |                 |

Fig. Pantalla seleccionar usuario a modificar

Se mostrará la siguiente pantalla:

| lunes, 7 de junio de 2010                       | Cora Electrónica de Plazas Comunita<br>Página Principal Registr | ITIOS<br>ar Actividades Cambiar Contra: | seña Registrar Salid                                  | a Terminar Sesión      |
|-------------------------------------------------|-----------------------------------------------------------------|-----------------------------------------|-------------------------------------------------------|------------------------|
| Apoyo tecnico                                   | Modificar Usuario                                               |                                         |                                                       |                        |
|                                                 | Nombre o RFE: TOAV830719SF3                                     | Tipo: Todos 🔻 C                         | Clasificación:                                        | ▼ Buscar               |
| C-01-008-04 CUMBRES                             | Nombre                                                          |                                         | RFE                                                   |                        |
| Adultos<br>Activos: 157 UCN: 3<br>May/1         | Usuario                                                         |                                         |                                                       |                        |
| Apoyo<br>Técnico: GUTIERREZ AN/<br>KAREN        | Nombre(s): Apellido Paterno:                                    | Apellido Materno:                       | Fecha de Nacimiento:                                  | RFE:                   |
| Estado: AGUASCALIENT<br>Municipio: AGUASCALIENT | Sexo: Tipo de Usuario:                                          | Clasificación                           | 19/Julio/1965                                         | TUAV030/195F3          |
| CARDONA<br>Promotor: HERNANDEZ<br>YOLANDA       | Femenino  Adultos Inea                                          | Educando hispanohablante     Nivel:     | <ul> <li>Activo</li> <li>Tipo de atención:</li> </ul> | _                      |
| Status: EN OPERACION                            | I Pertenece a plaza                                             | Avanzado   Actualizar Cancelar          | En línea 💌                                            | Capacidades Diferentes |
| Usuario                                         |                                                                 |                                         |                                                       |                        |
| 🕹 Nuevo                                         |                                                                 |                                         |                                                       |                        |
| C Modificar                                     |                                                                 |                                         |                                                       |                        |
|                                                 |                                                                 |                                         |                                                       |                        |
|                                                 |                                                                 |                                         |                                                       |                        |

Fig. Pantalla modificación de usuario

En ella se realizan los cambios y se da clic en el botón actualizar y la aplicación actualiza los datos.

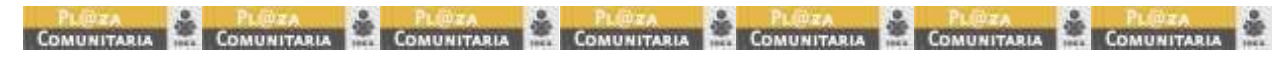

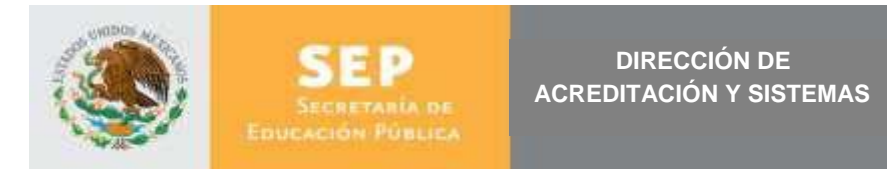

### 4.5. Consulta

Para ingresar al apartado de consulta se debe dar clic en el botón correspondiente.

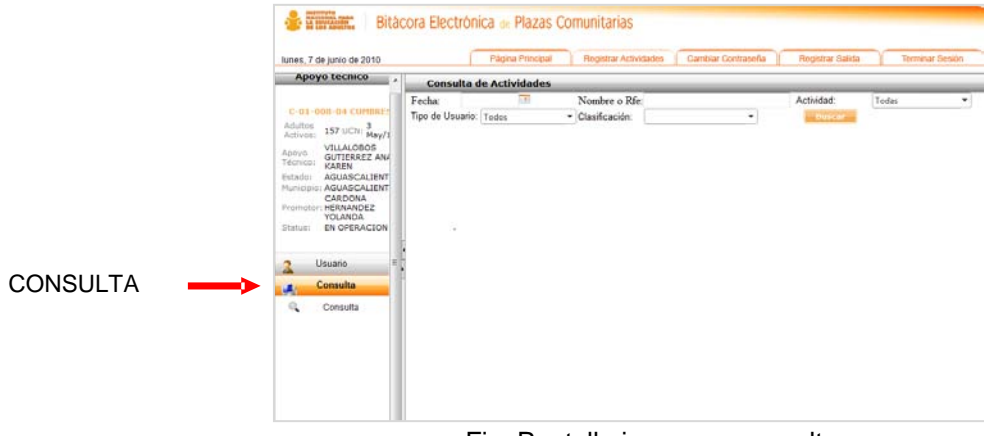

Fig. Pantalla ingreso a consulta

Aparece la siguiente ventana:

| Consul      | Consulta de Actividades |                                    |   |            |         |  |  |  |  |  |  |
|-------------|-------------------------|------------------------------------|---|------------|---------|--|--|--|--|--|--|
| Fecha:      |                         | Nombre o Rfe:                      |   | Actividad: | Todas 🔻 |  |  |  |  |  |  |
| Tipo de Usu | ario: Todos             | <ul> <li>Clasificación:</li> </ul> | • | Buscar     |         |  |  |  |  |  |  |
|             |                         |                                    |   |            |         |  |  |  |  |  |  |
|             |                         |                                    |   |            |         |  |  |  |  |  |  |
|             |                         |                                    |   |            |         |  |  |  |  |  |  |

Fig. Pantalla de consulta

En esta ventana se puede realizar una consulta específica por fecha. RFE, actividad, tipo de usuario y clasificación.

### 4.6. Cambiar contraseña

Otra de las acciones que es posible realizar por cualquier usuario es el cambio de contraseña, para realizar esta acción es necesario ubicar en el menú superior la pestaña de cambio de contraseña y dar clic sobre éste.

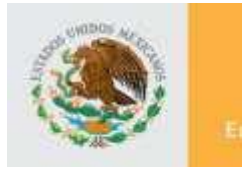

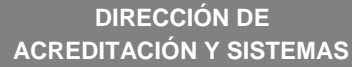

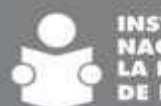

Se abrirá una pantalla donde se pide que se proporcione la nueva contraseña, teclear la nueva contraseña, para confirmar la acción se deberá dar clic sobre el botón "Insertar"

| nes, 7 de junio de 2010 | Electrónica de Plazas Com | UNİTƏRİƏS<br>Registrar Actividades | Cambiar Contraseña                                                     | Registrar Salida | Terminar Sesión |
|-------------------------|---------------------------|------------------------------------|------------------------------------------------------------------------|------------------|-----------------|
| a.                      | 0000                      | Favor<br>Con<br>Confirm            | de escribir su contras<br>traseña nueva:<br>ar contraseña:<br>insertar | seña nueva       |                 |
|                         |                           |                                    |                                                                        |                  |                 |

Fig. Pantalla cambio de contraseña

### 4.7. Registrar salida

Es necesario que cada una de las figuras de la plaza registre su salida, para ello se da clic en la barra de comandos "registrar salida"

La aplicación se cerrará pero permanecerá abierta la bitácora, lo que permite que la otra figura de la plaza continúe con el registro.

| Bitácora Electrónica de Plazas Comunitarias                                                            |                            |                  |                       |                    |                  |                 |  |  |  |
|----------------------------------------------------------------------------------------------------|----------------------------|------------------|-----------------------|--------------------|------------------|-----------------|--|--|--|
| lunes, 7 de junio de 2010                                                                              |                            | Página Principal | Registrar Actividades | Cambiar Contraseña | Registrar Salida | Terminar Sesión |  |  |  |
| Apoyo tecnico Consulta de Actividades                                                                  |                            |                  |                       |                    |                  |                 |  |  |  |
| C-01-008-04 CUMBRES<br>Adultos 157 UCN: 3<br>Activos: 157 UCN: 3<br>Apoyo VILLALOBOS<br>Técnico: KAREN | Fecha:<br>Tipo de Usuario: | Todos            | Nombre o Rfe:         | <b>_</b>           | Actividad:       | Todas 🔻         |  |  |  |

Fig. Ingreso a registrar salida

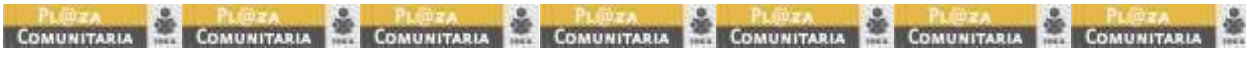

SUBDI RECCIÓN DE ATENCIÓN EDUCATIVA SUBDI RECCIÓN DE TECNOLOGÍAS DE LA INFORMACIÓN FREEZECODE

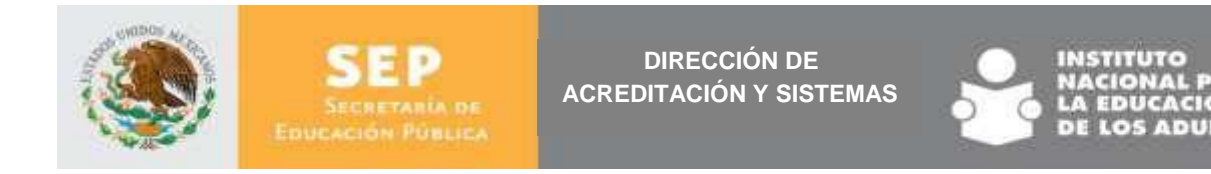

### 4.8. Terminar sesión

La opción de terminar la sesión, cierra la sesión del usuario dentro de la aplicación para ello da clic en la pestaña.

| LOS ADULTOS BITÁC                                                                                            | ora Electrónica de Plazas Comunitarias                        |                                  |
|----------------------------------------------------------------------------------------------------|---------------------------------------------------------------|----------------------------------|
| lunes, 7 de junio de 2010                                                                                    | Página Principal Registrar Actividades Cambiar Contraseña     | Registrar Salida Terminar Sesión |
| Apoyo tecnico                                                                                                | Consulta de Actividades                                       |                                  |
| C-01-008-04 CUMBRES<br>Adultos 157 UCN: 3<br>Activos: 157 UCN: May/1<br>VILLALOBOS<br>GUTIERREZ ANA<br>KAREN | Fecha: Nombre o Rfe:<br>Tipo de Usuario: Todos Clasificación: | Actividad: Todas -               |

Fig. Pantalla terminar sesión

La aplicación regresará al inicio

|     | Favor de escribir su usuario y contraseña para<br>acceder al sistema |
|-----|----------------------------------------------------------------------|
|     | Usuario:                                                             |
|     | Contraseña:                                                          |
| CUT | Togresar                                                             |

Fig. Pantalla inicio aplicación

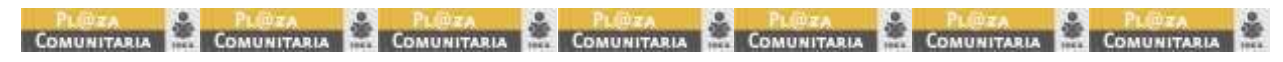